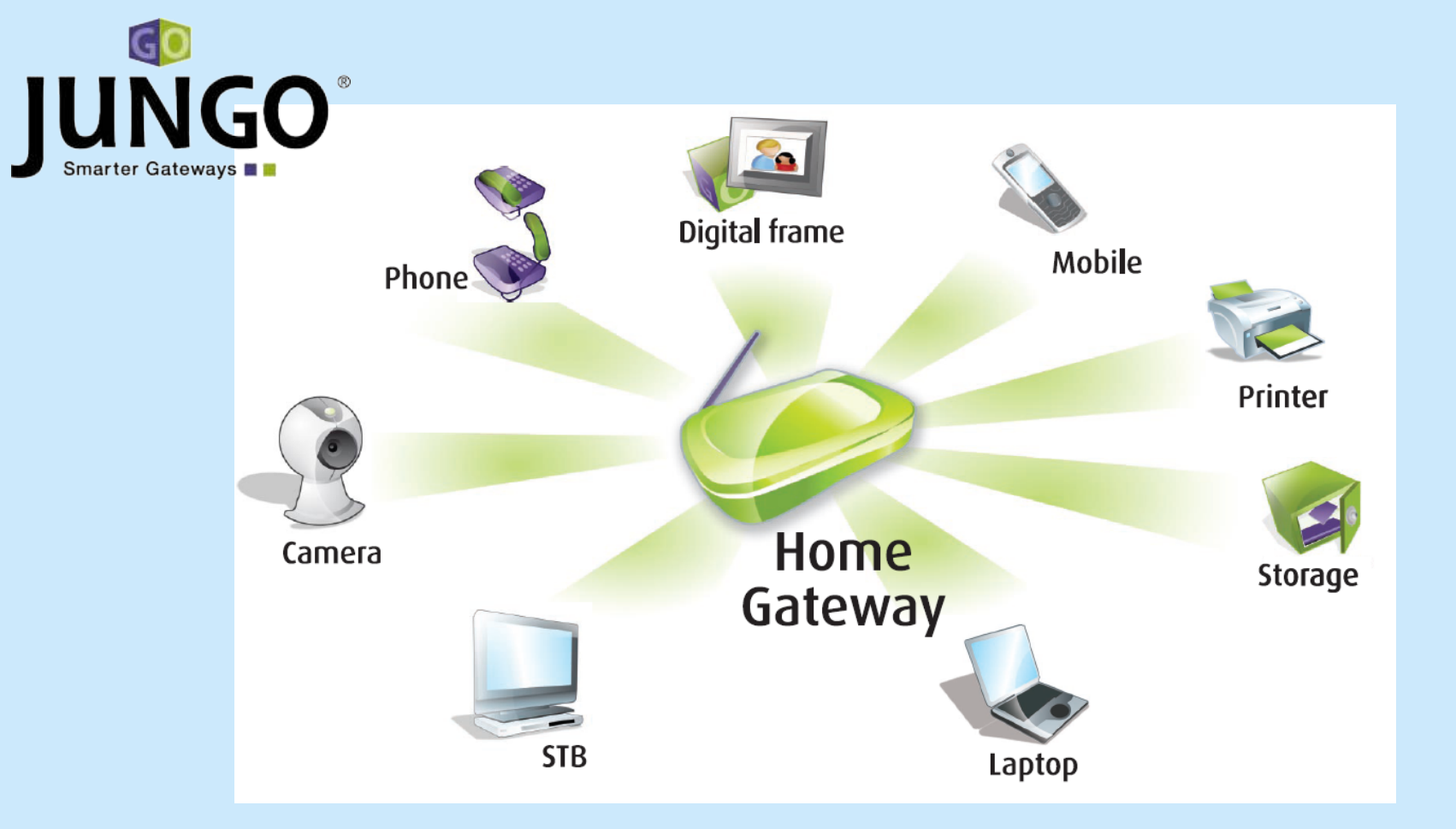

## Command Line Interface (CLI)

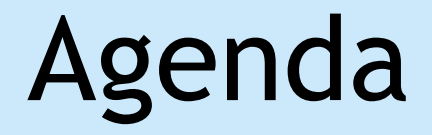

CLI introduction
Shell
OpenRG Configuration Database
Image types
Remote Firmware Upgrade

## CLI Introduction (1/3)

Access by telnet or serial connection

#### Linux terminal ' ', installed by # apt-get install

Windows mended terminal 'Tera Term Pro' installed from

#### \*

Low-level access to OpenRG's entity functions

Commands organized in categories

## CLI Introduction (2/3)

#### Help command

- 69 'help' Print list of commands categories
- 60 'help <category>' Print command list for a specified category
- 60 'help <category> <cmd>' Print help for a specific command
- 69 'help -s <string>' Search for a specific string

## CLI Introduction (3/3)

- Networking (net) ifconfig, ping
- System shell, ver, ps, reboot
- 🕲 Firewall
  - start, stop, restart
- 😵 Flash
  - layout, load, erase

## Exercise: CLI Commands

# Run the following commands from OpenRG's CLI

OpenRG> net ifconfig OpenRG> net ping 192.168.1.2 OpenRG> flash layout OpenRG> system ver OpenRG> system ps OpenRG> system shell OpenRG> system reboot

#### Flash Content

- 🕲 Bootloader
- 🕲 Image
- Configuration file
- Factory settings file
- Permanent file-system (optional)

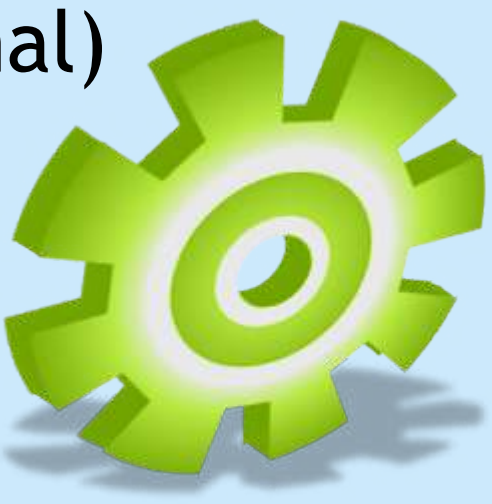

## Flash Layout (flash layout)

OpenRG> flash layout
Flash layout:

Section 00 Type CONF Range 0x00060000-0x00080000 MaxSize 0x0001FF6C Size 0x00003BC7 Name 'rg\_conf' Checksum 0x001D841D Counter 0x000006CD Start Offset 0x0000000

Section 01 Type CONF Range 0x00080000-0x000A0000 MaxSize 0x0001FF6C Size 0x00003B80 Name 'rg\_conf' Checksum 0x001D8C10 Counter 0x000006C8 Start Offset 0x0000000

Section 02 Type FACTORY Range 0x000A0000-0x000C0000 MaxSize 0x0001FF6C Size 0x0000075A Name 'Image downloaded from: tftp://192.168.1.10/rg\_factory' Checksum 0x0001DA2D Counter 0x000006CE Start Offset 0x0000000

Section 03 Type LAYOUT Range 0x000FFC00-0x00100000 MaxSize 0x0000036C Uninitialized.

Section 04 Type IMAGE Range 0x00100000-0x02000000 MaxSize 0x01EFFF6C Size 0x00AD2040 Name 'Image downloaded from: tftp://192.168.1.10/openrg.img' Checksum 0x4A103F90 Counter 0x000006CF Start Offset 0x0000000

Total 5 sections found.

#### Shell

- OpenRG is based on an embedded Linux OS
- The Linux OS can be accessed using the 'shell' command
- Shell commands:
  - Processes can be viewed and controlled
  - Browse mounted storage device
  - Control kernel modules
  - Perform file transfer operations

# Exercise: Shell Commands (1/2) Telnet the board to access OpenRG CLI Switch to shell mode

OpenRG> system shell

Processes

Our Use 'ps' to see the running processes

Sasterisk -help

Sasterisk -r to debug VoIP issues

Use 'ls -la' to view the directories

/ # ls -la

### Exercise: Shell commands (2/2)

#### Mounted devices

#### Remove the disk-on-key from OpenRG

#### Navigate to the mounted file system and use 'ls' to see mounted devices

/ # cd /mnt/fs/
/mnt/fs/ # ls

#### No disk is presented

#### Insert the disk-on-key

/ # cd /mnt/fs /mnt/fs/ # ls A

## Exercise: Using TFTP (1/2)

Fetch a file to the board using TFTP

- On your Windows LAN PC Start the 3Com TFTP/FTP server application (3CServer)
- Set a directory to upload files from Click on File → Config → TFTP Configuration → Browse Directories
- Create a text file in the directory you chose above
  - In Windows Explorer, click on File  $\rightarrow$  New  $\rightarrow$  Text Document
  - Change the file name to 'load.txt'

## Exercise: Using TFTP (2/2)

#### Use the TFTP shell command to upload the 'load.txt' file to OpenRG

/ # tftp -r load.txt -g <LAN-PC-IP> -l load.txt

# Use 'ls -la' to locate the file you have uploaded

/ # ls -la / # load.txt

## Configuration Database (rg\_conf)

- Persistent configuration database (rg\_conf)
  - Loaded from flash to memory on start-up
  - Stores user configuration (connections, definitions etc.)
  - Stored from memory to flash after every reconf
  - Two instances in flash (never write over the instance we read from)
- Volatile configuration database (rg\_conf\_ram)
  - Created as an empty database on start-up
  - Stores non-persistent information e.g received IP address
  - Oiscarded on shutdown

以上内容仅为本文档的试下载部分,为可阅读页数的一半内容。如要下载或阅读全文,请访问: <u>https://d.book118.com/525322042121011240</u>